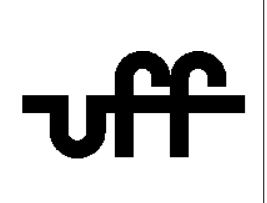

## Como configurar o sistema operacional <u>Android</u> para acessar a rede sem fio segura Eduroam

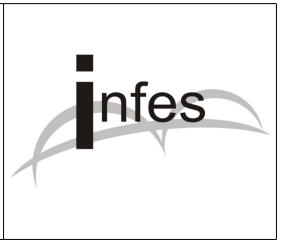

Autor: Eder S. G - edersg@infes.uff.br - Versão 2.0 - 20/10/2013

Este manual pode ser distribuído ou modificado segundo os termos da Licença Pública Geral (GPL) versão 3 do Projeto GNU da Fundação do Software Livre.

1º Clique no icone 'Config.' (ou 'Configurações');

2º Clique na opção 'Conexões sem fio e rede';

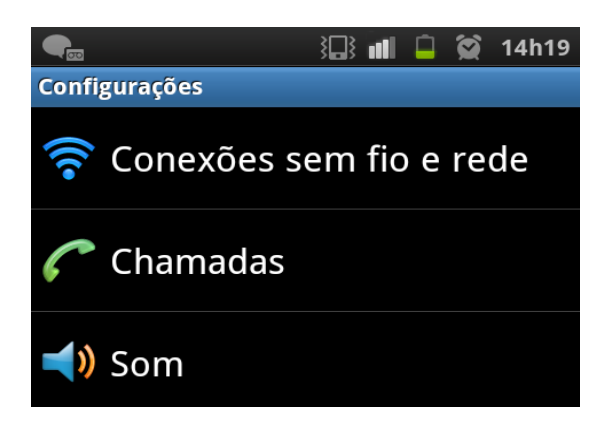

3º Clique na opção 'Configurações Wi-Fi'

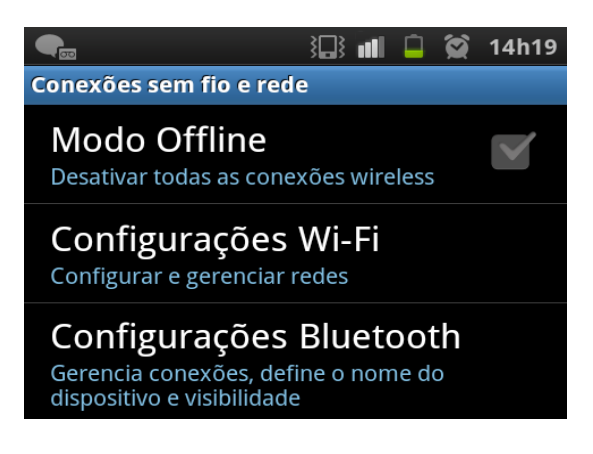

4º Clique na opção da rede sem fio chamada 'eduroam'

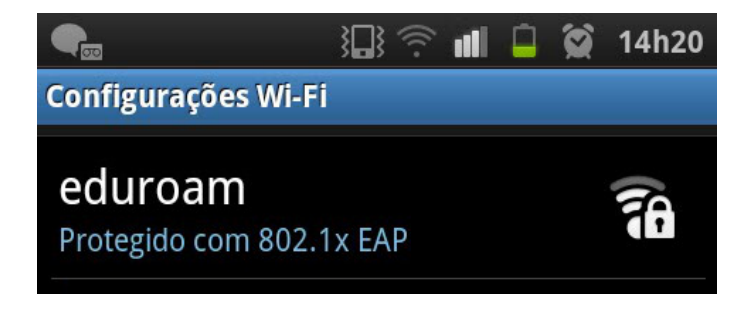

5º No campo 'Método EAP', selecione a opção 'PEAP':

| Método EAP |   |
|------------|---|
| PEAP       | ۲ |
| TLS        |   |
| TTLS       |   |

6º No campo 'Autenticação de fase 2', selecione a opção 'MSCHAPv2':

| Autenticação de fase 2 |  |
|------------------------|--|
| Nenhum                 |  |
| PAP                    |  |
| MSCHAP                 |  |
| MSCHAPV2               |  |

7º Confira os campos 'Certificado de CA' e 'Certificados de usuário' se estão com a opção 'Não especificado':

| > eduroam               |  |
|-------------------------|--|
| Método EAP              |  |
| PEAP                    |  |
| Autenticação de fase 2  |  |
| MSCHAPV2                |  |
| Certificado de CA       |  |
| Não especificado        |  |
| Certificados de usuário |  |
| Não especificado        |  |

8° No campo 'Identidade', digite: **seu\_numero\_de\_cpf@uff.br** Exemplo: <u>12345678900@uff.br</u> Confira se o campo '**Identidade anônima'** está vazio, isto é, em branco.

Logo após, no campo 'Senha', digite sua senha do sistema idUFF.

| Identidade         |          |
|--------------------|----------|
| 12345678900@uff.br |          |
| Identidade anonima |          |
|                    |          |
| Senha              |          |
| •••••              |          |
|                    |          |
| Conectar           | Cancelar |
|                    |          |

9° Por fim, por favor, clique no botão 'Conectar' e aguarde...